# Configurazione della policy di intrusione e della configurazione delle firme in Firepower Module (gestione integrata)

# Sommario

Introduzione Prerequisiti **Requisiti** Componenti usati Premesse Configurazione Passaggio 1. Configurare i criteri per le intrusioni Passaggio 1.1. Creazione di una policy di intrusione Passaggio 1.2. Modifica criteri intrusioni Passaggio 1.3. Modifica criteri di base Passaggio 1.4. Filtro della firma con l'opzione della barra Filtro Passaggio 1.5. Configurazione dello stato della regola Passaggio 1.6. Configurazione del filtro eventi Passaggio 1.7. Configurazione dello stato dinamico Passaggio 2. Configurare i set di variabili e criteri di analisi della rete (facoltativo) Passaggio 3: Configurare il controllo di accesso per includere i set di criteri/variabili di Protezione accesso alla rete/Intrusion Passaggio 4. Distribuire i criteri di controllo di accesso Passaggio 5. Monitoraggio degli eventi di intrusione Verifica Risoluzione dei problemi Informazioni correlate

# Introduzione

In questo documento viene descritta la funzionalità IPS (Intrusion Prevention System)/IDS (Intrusion Detection System) del modulo FirePOWER e vari elementi della policy di intrusione che creano una policy di rilevamento nel modulo FirePOWER.

# Prerequisiti

## Requisiti

Cisco raccomanda la conoscenza dei seguenti argomenti:

\* Conoscenza del firewall di Adaptive Security Appliance (ASA), Adaptive Security Device Manager (ASDM).

\* Conoscenza dell'appliance FirePOWER.

#### Componenti usati

Le informazioni fornite in questo documento si basano sulle seguenti versioni software e hardware:

Moduli ASA FirePOWER (ASA 5506X/5506H-X/5506W-X, ASA 5508-X, ASA 5516-X ) con software versione 5.4.1 e successive.

Modulo ASA FirePOWER (ASA 5515-X, ASA 5525-X, ASA 5545-X, ASA 5555-X) con software versione 6.0.0 e successive.

Le informazioni discusse in questo documento fanno riferimento a dispositivi usati in uno specifico ambiente di emulazione. Su tutti i dispositivi menzionati nel documento la configurazione è stata ripristinata ai valori predefiniti. Se la rete è operativa, valutare attentamente eventuali conseguenze derivanti dall'uso dei comandi.

## Premesse

FirePOWER IDS/IPS è progettato per esaminare il traffico di rete e identificare eventuali modelli dannosi (o firme) che indicano un attacco alla rete o al sistema. Il modulo FirePOWER funziona in modalità IDS se la policy dei servizi dell'ASA è configurata in modo specifico in modalità monitor (promiscua), altrimenti funziona in modalità Inline.

FirePOWER IPS/IDS è un approccio di rilevamento basato su firma. Il modulo FirePOWER in modalità IDS genera un avviso quando la firma corrisponde al traffico dannoso, mentre il modulo FirePOWER in modalità IPS genera un avviso e blocca il traffico dannoso.

**Nota**: Verificare che il modulo FirePOWER disponga della licenza **Protect** per configurare questa funzionalità. Per verificare la licenza, selezionare **Configurazione > ASA FirePOWER Configuration > Licenza**.

## Configurazione

#### Passaggio 1. Configurare i criteri per le intrusioni

#### Passaggio 1.1. Creazione di una policy di intrusione

Per configurare la policy sulle intrusioni, accedere a Adaptive Security Device Manager (ASDM) e completare i seguenti passaggi:

#### Passaggio 1. Passare a Configurazione > ASA FirePOWER Configuration > Policies > Intrusion Policy > Intrusion Policy.

Passaggio 2. Fare clic su Crea criterio.

Passaggio 3. Inserire il **nome** della policy di intrusione.

Passaggio 4. Inserire la descrizione della politica sulle intrusioni (facoltativo).

#### Passaggio 5. Specificare l'opzione Elimina quando in linea.

Passaggio 6. Selezionare il criterio di base dall'elenco a discesa.

#### Passaggio 7. Fare clic su Crea criterio per completare la creazione dei criteri di intrusione.

**Suggerimento**: l'opzione Rilascia quando inline è fondamentale in alcuni scenari quando il sensore è configurato in modalità inline ed è richiesto di non rilasciare il traffico anche se corrisponde a una firma che ha un'azione di rilascio.

| <u>File View Tools Wizards Window H</u> elp                                                                                            | [                                                                                                    | Type topic to search Go                    | ababa            |
|----------------------------------------------------------------------------------------------------|----------------------------------------------------------------------------------------------------|--------------------------------------------|------------------|
| 🐔 Home 🦓 Configuration 🔯 Monitoring 🔲 Save A                                                                                           | ASA Changes 🔇 Refresh 🔇 Back 🕥 Forward 🧖 Help                                                                                                    |                                            | CISCO            |
| ASA FirePOWER Configuration 🛛 🗗 🖸                                                                                                    | configuration > ASA FirePOWER Configuration > Policies >                                                                                                    | > Intrusion Policy > Intrusion Policy      |                  |
| Policies Policy Access Control Policy Thrusion Policy Rule Editor Files SSL Actions Alerts                                             | There are no policies defined. Click Create Policy to create a policy                                                                                                    | Compare Polic 2                            | Create Policy    |
| Identity Policy DNS Policy Diject Management Object Management Local System Information Updates Licenses Tools Tools Tools Tools Tools | Create Intrusion Policy Policy Information Name *  Description Drop when Inline  Base Policy  Base Policy  Create Intrusion Policy  Drop when Solution  Drop when Inline  Drop when Inline  Drop | ? ×                                        |                  |
| Pevice Setup                                                                                                    | * Required                                                                                                    | reate Policy Create and Edit Policy Cancel |                  |
| Remote Access VPN                                                                                                    |                                                                                                    |                                            |                  |
| Site-to-Site VPN                                                                                                    |                                                                                                    |                                            |                  |
| ASA FirePOWER Configuration                                                                                                    |                                                                                                    |                                            |                  |
| Device Management                                                                                                    |                                                                                                    |                                            |                  |
|                                                                                                    | <admin> 15</admin>                                                                                                    | <b>I</b> /4/10                             | 5 1:17:37 AM UTC |

Èpossibile notare che il criterio è configurato, ma non viene applicato ad alcun dispositivo.

| Configuration > AS/              | A FirePOWER Config | uration > Policies > Intrusion Policy :                                           | > Intrusion Policy                         |                 |
|----------------------------------|--------------------|-----------------------------------------------------------------------------------|--------------------------------------------|-----------------|
|                                  |                    |                                                                                   | Compare Policies                           | G Create Policy |
| Intrusion Policy                 | Drop when Inline   | Status                                                                            | Last Modified                              |                 |
| IPS_Policy<br>IPS_policy for LAB | Yes                | <u>No access control policies use this policy</u><br>Policy not applied on device | 2016-01-04 07:40:00<br>Modified by "admin" | 🕒 🕞 🥒 🙃         |
|                                  |                    |                                                                                   |                                            |                 |

#### Passaggio 1.2. Modifica criteri intrusioni

Per modificare la policy di intrusione, selezionare **Configurazione > ASA FirePOWER Configuration > Policies > Intrusion Policy > Intrusion Policy** (Configurazione ASA FirePOWER > Criteri di intrusione), quindi selezionare l'opzione **Edit** (Modifica).

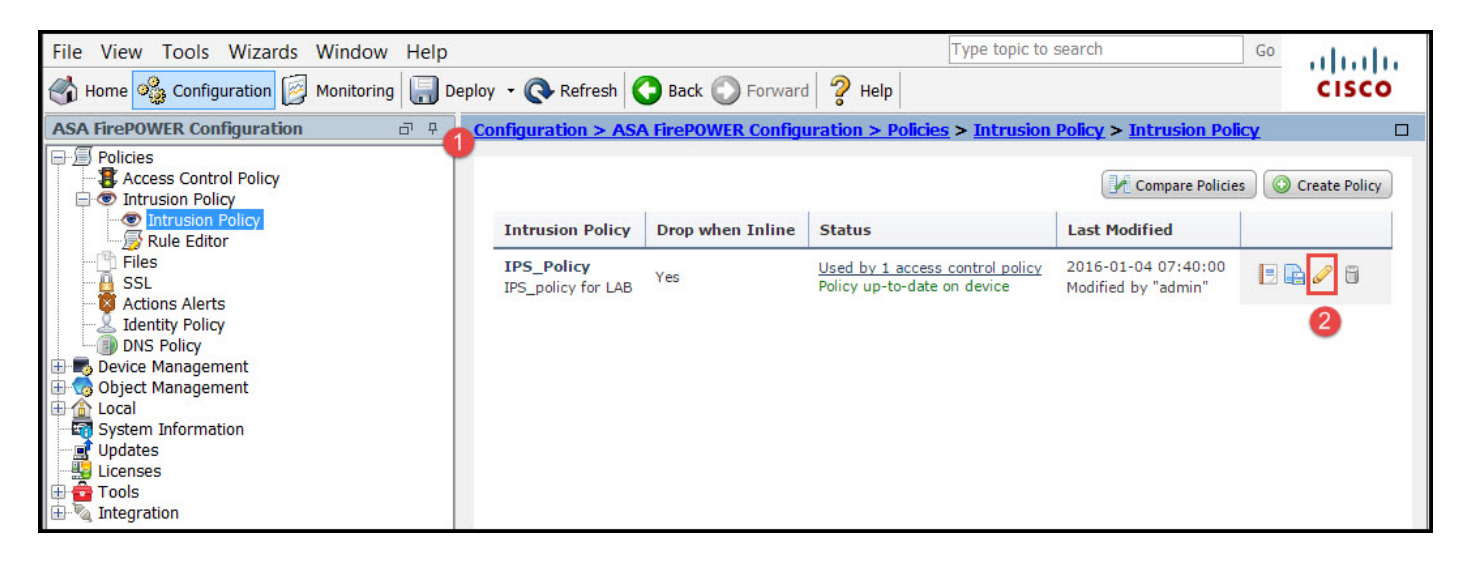

Passaggio 1.3. Modifica criteri di base

La pagina Gestione dei criteri per le intrusioni consente di modificare l'opzione Criteri di base/Elimina in linea/Salva e Elimina.

I criteri di base contengono alcuni criteri forniti dal sistema, ovvero criteri incorporati.

- 1. Sicurezza e connettività equilibrate: è una politica ottimale in termini di sicurezza e connettività. Questa politica ha attivato circa 7500 regole, alcune delle quali generano solo eventi, mentre altre generano eventi e scaricano il traffico.
- 2. Protezione rispetto alla connettività: se si preferisce la protezione, è possibile scegliere la protezione rispetto al criterio di connettività, che aumenta il numero di regole abilitate.
- 3. Connettività anziché sicurezza: se la preferenza è la connettività anziché la sicurezza, è possibile scegliere la connettività anziché i criteri di sicurezza che ridurranno il numero di regole abilitate.
- 4. Rilevamento massimo: selezionare questo criterio per ottenere il rilevamento massimo.
- 5. Nessuna regola attiva: questa opzione disattiva tutte le regole. È necessario attivare le regole manualmente in base ai criteri di protezione.

| Policy Information           | Policy Information                                                                                                    | < Back                       |
|------------------------------|----------------------------------------------------------------------------------------------------|------------------------------|
| Rules<br>⊕ Advanced Settings | Name IPS_Policy                                                                                                    |                              |
| ⊕ Policy Layers              | Drop when Inline                                                                                                    |                              |
|                              | Balanced Security and Connectivity ▼<br>Solution Security and Connectivity ▼<br>Solution Connectivity ▼<br>Solution Connectivity ■<br>Solution Connectivity ■<br>Solution Connectivi | Manage Base Policy<br>1-vrt) |
|                              | <ul> <li>➡ This policy has 7591 enabled rules</li> <li>➡ 114 rules generate events</li> <li>X 7477 rules drop and generate events</li> </ul>                                                                                                    | Manage Rules                 |
|                              | This policy contains enabled preprocessor rules. Please read the r<br>the preprocessors have the correct settings for these rules                                                                                                    | rule documentation to ensure |
|                              | Commit Changes Discard Changes                                                                                                    | )                            |

#### Passaggio 1.4. Filtro della firma con l'opzione della barra Filtro

Passare all'opzione **Regole** nel pannello di navigazione e viene visualizzata la pagina Gestione regole. Nel database delle regole sono presenti migliaia di regole. La barra dei filtri fornisce un'opzione valida per il motore di ricerca per eseguire ricerche efficaci nella regola.

Èpossibile inserire qualsiasi parola chiave nella barra Filtro e il sistema acquisisce automaticamente i risultati. Se è necessario trovare la firma per la vulnerabilità heartbleed SSL (Secure Sockets Layer), è possibile cercare la parola chiave heartbleed nella barra del filtro e recupererà la firma per la vulnerabilità heartbleed.

**Suggerimento**: se nella barra Filtro vengono utilizzate più parole chiave, il sistema le combina utilizzando la logica AND per creare una ricerca composta.

Èinoltre possibile cercare le regole utilizzando Signature ID (SID), Generator ID (GID), Category: dos ecc.

Le regole sono effettivamente suddivise in più modi, ad esempio in base a categoria/classificazioni/vulnerabilità Microsoft/Microsoft Worm/specifiche della piattaforma. Tale associazione di regole consente al cliente di ottenere la firma corretta in modo semplice e aiuta il cliente a ottimizzare efficacemente le firme.

| Policy Information  | Rules                             |            |                 |                                                                       |                 |        |      | <     | Back |
|---------------------|-----------------------------------|------------|-----------------|-----------------------------------------------------------------------|-----------------|--------|------|-------|------|
| Rules               | Rule Configuration                | Filter:    | heartbleed      |                                                                       |                 |        |      | 2     | × ?  |
| ⊕ Advanced Settings | Rule Content                      |            |                 | Filter returned 33 resu                                               | ts              |        |      |       |      |
| Policy Layers       | Category                          |            | <b>T</b> •      |                                                                       |                 | Policy |      |       |      |
| W Folicy Edyclo     | app-detect                        | Rule State | Event Filtering | Dynamic State Alerting Comments                                       |                 | Policy |      |       |      |
|                     | blacklist                         | 📃 GID SID  | D Mes           | ssage 🔺                                                               |                 |        | 70   | 0 🤉   | 2    |
|                     | browser-chrome<br>browser-firefox | 1 30       | 1549 SEI<br>ext | RVER-OTHER OpenSSL Heartbleed mass<br>loitation attempt               | can access      | ×      |      |       |      |
|                     | browser-ie                        | 1 30       | 1777 SEI<br>- p | RVER-OTHER OpenSSL SSLv3 large hear<br>ossible ssl heartbleed attempt | rtbeat response | ×      |      |       |      |
|                     | browser-plugins                   | 1 30       | 778 SEI<br>- p  | RVER-OTHER OpenSSL SSLv3 large hear<br>ossible ssl heartbleed attempt | rtbeat response | ×      |      |       |      |
|                     | browser-webkit<br>content-replace | 1 30       | 785 SEI         | RVER-OTHER OpenSSL SSLv3 large hear<br>ossible ssl heartbleed attempt | rtbeat response | ×      |      |       |      |
|                     | decoder<br>exploit-kit            | 1 30       | 514 SE          | RVER-OTHER OpenSSL SSLv3 large hear<br>ossible ssl heartbleed attempt | rtbeat response | ×      |      |       |      |
|                     | file-executable                   | 1 30       | 1779 SEI<br>- p | RVER-OTHER OpenSSL TLSv1 large hear<br>ossible ssl heartbleed attempt | tbeat response  | ×      |      |       |      |
|                     | file-flash   Classifications      | 1 30       | 1780 SEI<br>- p | RVER-OTHER OpenSSL TLSv1 large hear<br>ossible ssl heartbleed attempt | tbeat response  | ×      |      |       |      |
|                     | Microsoft Vulnerabilities         | 1 30       | )786 SEI        | RVER-OTHER OpenSSL TLSv1 large hear                                   | tbeat response  | ×      |      |       |      |
|                     | Microsoft Worms                   |            | - p             | ossible ssl heartbleed attempt                                        |                 |        |      |       |      |
|                     | Platform Specific                 | 1 30       | )515 - p        | RVER-OTHER OpenSSL TLSV1 Targe near<br>ossible ssl heartbleed attempt | tbeat response  | ×      |      |       |      |
|                     | Preprocessors                     |            | SE              | RVER-OTHER OpenSSL TLSv1.1 large he                                   | artbeat         |        |      |       | -    |
|                     | Priority                          |            | /81             |                                                                       | 1               |        |      |       |      |
|                     | Rule Update                       | A          |                 |                                                                       | 14              |        | 1 or | 1 7 1 | 2    |

Èinoltre possibile eseguire ricerche con il numero CVE per trovare le regole che li riguardano. È possibile utilizzare la sintassi **CVE: <numero-cve>.** 

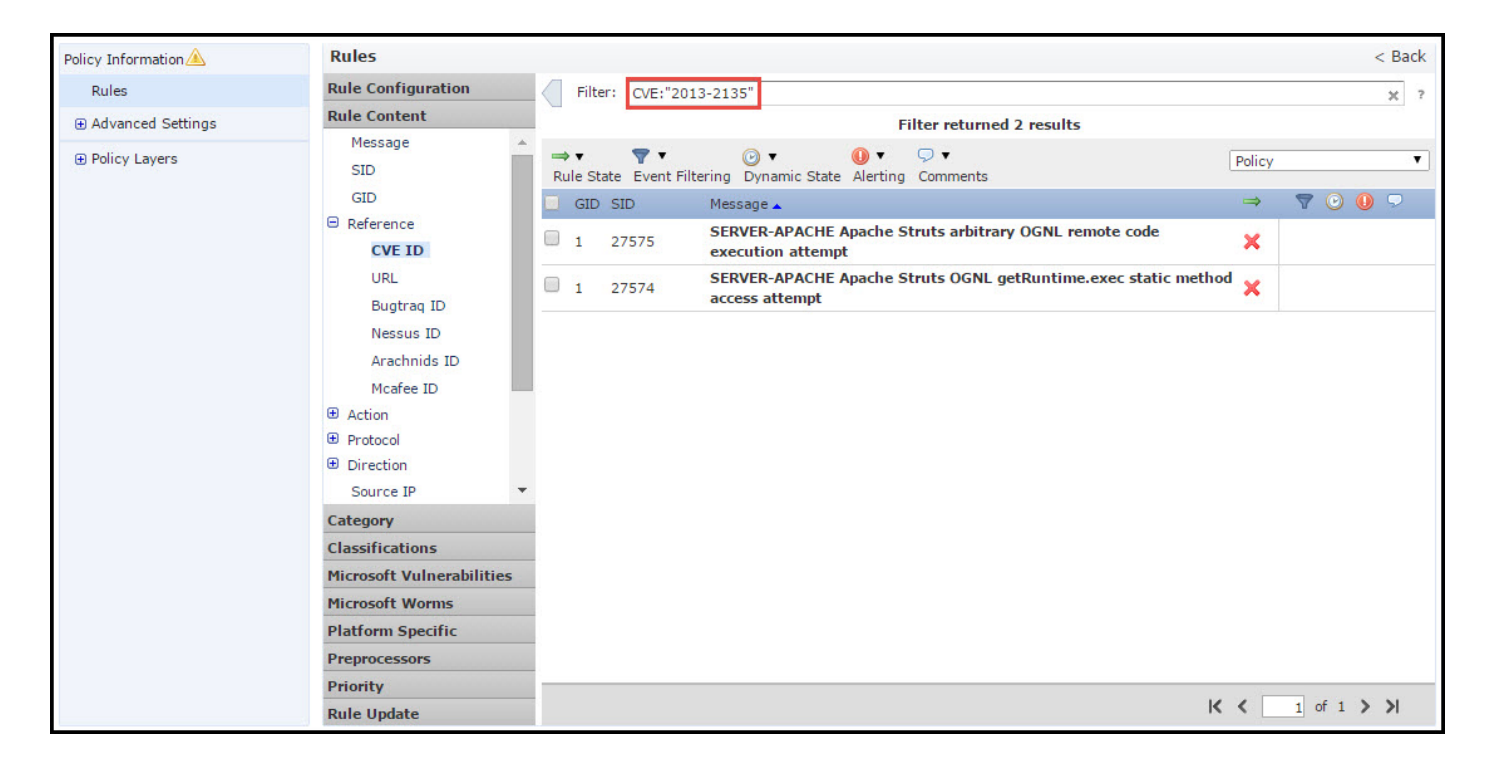

#### Passaggio 1.5. Configurazione dello stato della regola

Passa a **Regole** nel pannello di navigazione e viene visualizzata la pagina Gestione regole. Selezionare le regole e scegliere l'opzione **Stato regola** per configurare lo stato delle regole. È possibile configurare tre stati per una regola:

1. Genera eventi: Questa opzione genera eventi quando la regola corrisponde al traffico.

2. **Elimina e genera eventi:** questa opzione genera eventi e rilascia traffico quando la regola corrisponde al traffico.

| 3. | Disabilitazione: | Questa | opzione | disattiva | la regola. |  |
|----|------------------|--------|---------|-----------|------------|--|
|----|------------------|--------|---------|-----------|------------|--|

| Policy Information                                           | Rules                                                                                                    |                                                                                                    | < Back                                                                                                    |
|--------------------------------------------------------------|----------------------------------------------------------------------------------------------------|----------------------------------------------------------------------------------------------------|----------------------------------------------------------------------------------------------------|
| Rules                                                        | Rule Configuration                                                                                                    | Filter:                                                                                                    | x ?                                                                                                    |
| ⊕ Advanced Settings                                          | Rule Content                                                                                                    | Filter returned 33 results                                                                                                    |                                                                                                    |
| <ul> <li>Advanced Settings</li> <li>Policy Layers</li> </ul> | Rule Content         Category         app-detect         blacklist         browser-chrome         browser-chrome         browser-firefox         browser-other         browser-other         browser-plugins         browser-webkit         content-replace         decoder         exploit-kit         file-flash         Microsoft Vulnerabilities         Microsoft Worms         Platform Specific | Filter returned 33 results         Filter returned 33 results         Rule State       Event Filtering       Dynamic State       Alerting       Comments         Generate       Events       Image A       Image A       Image A         Drop and Generate Events       Image A       Image A       Image A         Disable       ER-OTHER OpenSSL Heartbleed masscan access itation attempt       Image A         1       30778       SERVER-OTHER OpenSSL SSLv3 large heartbeat response - possible ssl heartbleed attempt         1       30778       SERVER-OTHER OpenSSL SSLv3 large heartbeat response - possible ssl heartbleed attempt         1       30785       SERVER-OTHER OpenSSL SSLv3 large heartbeat response - possible ssl heartbleed attempt         1       30779       SERVER-OTHER OpenSSL SSLv3 large heartbeat response - possible ssl heartbleed attempt         1       30779       SERVER-OTHER OpenSSL TLSv1 large heartbeat response - possible ssl heartbleed attempt         1       30780       - possible ssl heartbleed attempt         1       30786       SERVER-OTHER OpenSSL TLSv1 large heartbeat response - possible ssl heartbleed attempt         1       30786       SERVER-OTHER OpenSSL TLSv1 large heartbeat response - possible ssl heartbleed attempt         1       30786       SERVER-OTHER OpenSSL TLSv1 large heartbeat response - possible ss | Policy       ▼       ●       ●         ×       ●       ●       ●         ×       ●       ●       ●         ×       ●       ●       ●         ×       ●       ●       ●         ×       ●       ●       ●         ×       ●       ●       ●         ×       ●       ●       ●         ×       ●       ●       ●         ×       ●       ●       ●         ×       ●       ●       ●         ×       ●       ●       ●         ×       ●       ●       ●         ×       ●       ●       ●         ×       ●       ●       ●         ×       ●       ●       ●         ×       ●       ●       ●         ×       ●       ●       ●       ●         ×       ●       ●       ●       ●         ×       ●       ●       ●       ●         ×       ●       ●       ●       ●         ×       ●       ●       ●       ●         × |
|                                                              | Priority                                                                                                    | SERVER-OTHER OpenSSL TLSv1.1 large heartbeat                                                                                                    | * *                                                                                                    |
|                                                              | Rule Update                                                                                                    | к                                                                                                    | < 1 of 1 > >                                                                                                    |

#### Passaggio 1.6. Configurazione del filtro eventi

L'importanza di un evento di intrusione può essere basata sulla frequenza dell'evento oppure sull'indirizzo IP di origine o di destinazione. In alcuni casi è possibile che un evento non sia rilevante fino a quando non si è verificato un determinato numero di volte. È possibile, ad esempio, che il problema non si verifichi se un utente tenta di accedere a un server fino a quando il tentativo non riesce per un determinato numero di volte. In altri casi, potrebbe essere necessario visualizzare solo alcune occorrenze della regola per verificare se il problema è molto diffuso.

A tale scopo, è possibile procedere in due modi:

- 1. Soglia evento.
- 2. Eliminazione degli eventi.

#### Soglia evento

Èpossibile impostare soglie che determinano la frequenza di visualizzazione di un evento, in base al numero di occorrenze. È possibile configurare la soglia per evento e per criterio.

Passaggi per la configurazione della soglia eventi:

Passaggio 1. Selezionare le **regole** per le quali si desidera configurare la soglia evento.

Passaggio 2. Fare clic su Filtro eventi.

Passaggio 3. Fare clic su Soglia.

Passaggio 4. Selezionare il Tipo dall'elenco a discesa. (Limite o Soglia o Entrambi).

Passaggio 5. Selezionare la modalità di registrazione dalla casella di riepilogo **Traccia per**. (Origine o Destinazione).

Passaggio 6. Inserire il conteggio degli eventi per raggiungere la soglia.

Passaggio 7. Inserire i secondi che devono trascorrere prima della reimpostazione dell'inventario.

Passaggio 8. Fare clic su **OK** per completare l'operazione.

|   | GID | SII Thresho | old 3                      |                                                |                    |                   | ⇒             | 7 | • | 0 5 |
|---|-----|-------------|----------------------------|------------------------------------------------|--------------------|-------------------|---------------|---|---|-----|
|   | 1   | 28t Suppres | ssion                      | T 360.cn Safe@<br>ess attempt                  | Guard local HTTP n | nanagement        | ×             |   |   |     |
|   | 1   | 280 Remove  | Thresholds                 | 360.cn Safegua                                 | rd runtime outboun | d communication   | $\Rightarrow$ |   |   |     |
|   | 1   | 328 Remove  | Suppressions<br>209.53.113 | Absolute Softwa                                | re Computrace outb | ound connection - | ⇒             |   |   |     |
| • | 1   | 32846       | APP-DETECT<br>absolute.com | ົ Absolute Softwa<br>ກ                         | re Computrace outb | ound connection - | ⇒             |   |   |     |
|   | 1   | 32847       | APP-DETECT                 | <sup>-</sup> Absolute Softwa<br>ery.com        | Set Threshold      | l for 1 rule      |               | 7 | × |     |
|   | 1   | 32848       | APP-DETECT<br>namequery.   | <sup>-</sup> Absolute Softwa<br>nettrace.co.za | 4 Type             | Limit             | •             |   |   |     |
|   | 1   | 26286       | APP-DETECT<br>search.dnss  | Absolute Softwa<br>earch.org                   | 6 Count            | 10                |               |   |   |     |
|   | 1   | 26287       | APP-DETECT<br>search.nam   | <sup>-</sup> Absolute Softwa<br>equery.com     | 5econds            | 60                |               |   |   |     |

Dopo l'aggiunta di un filtro di eventi a una regola, dovrebbe essere possibile visualizzare un'icona di filtro accanto all'indicazione della regola, che indica che per la regola è abilitato il filtro di eventi.

#### Eliminazione eventi

Le notifiche degli eventi specificati possono essere eliminate in base all'indirizzo IP di origine/destinazione o in base a una regola.

**Nota:** Quando si aggiunge l'eliminazione di eventi per una regola. L'ispezione della firma funziona normalmente ma il sistema non genera gli eventi se il traffico corrisponde alla firma. Se si specifica un'origine o una destinazione specifica, gli eventi non vengono visualizzati solo per l'origine o la destinazione specifica per questa regola. Se si sceglie di sopprimere la regola completa, il sistema non genera alcun evento per questa regola.

Passaggi per la configurazione della soglia eventi:

Passaggio 1. Selezionare le **regole** per le quali si desidera configurare la soglia evento.

Passaggio 2. Fare clic su Filtro eventi.

Passaggio 3. Fare clic su Soppressione.

Passaggio 4. Selezionare **Tipo di soppressione** dall'elenco a discesa. (Regola, Origine o Destinazione).

Passaggio 5. Fare clic su OK per completare l'operazione.

| ⇒ ▼ 2 ▼ ▼<br>Rule State Event Filt                           | ering Dynamic Sta                                                                             | € Alerting Co                                                                                                    | ) ▼<br>omments                                                                                  |                                                           | Policy                        |                                |   | • |
|--------------------------------------------------------------|-----------------------------------------------------------------------------------------------|----------------------------------------------------------------------------------------------------|-------------------------------------------------------------------------------------------------|-----------------------------------------------------------|-------------------------------|--------------------------------|---|---|
| GID SID Threshol                                             | d                                                                                             |                                                                                                    |                                                                                                 |                                                           | ⇒ 🔻                           | ۵ ()                           | 9 |   |
| 1 3 Suppres                                                  | sion T 36                                                                                     | 0.cn SafeGua<br>attempt                                                                                                    | rd local HTTP ma                                                                                | anagement                                                 | ×                             |                                |   | - |
| 1 280<br>Remove                                              | Thresholds 360.<br>Suppressions on                                                            | .cn Safeguard r                                                                                                    | untime outbound                                                                                 |                                                           | ⇒                             |                                |   |   |
| 1 32845                                                      | APP-DETECT Abso<br>connection - 209                                                           | olute Software (<br>.53.113.223                                                                                                    | Computrace outbo                                                                                | und                                                       | ⇒                             |                                |   |   |
| 1 32846                                                      | APP-DETECT Abso<br>connection - abso                                                          | olute Software (<br>olute.com                                                                                                    | Computrace outbo                                                                                | und                                                       | ⇒                             |                                |   |   |
| Add Suppression<br>Suppression<br>Type<br>1 20207<br>1 32849 | n for 1 rule ?<br>Rule  OK Cance<br>Connection - sear<br>APP-DETECT Abso<br>connection - sear | Software<br>uery.cor<br>Software<br>y.nettra<br>Software<br>ssearch.<br>Software<br>ch.namequery<br>olute Software<br>ch.us.nameque | Add Suppression<br>Type<br>Network<br>Add Suppression<br>Type<br>Suppression<br>Type<br>Network | sion for 1 ru<br>4 Source<br>5<br>5<br>4 Destination<br>5 | Ile<br>▼<br>ок<br>ule<br>оп ▼ | ? ×<br>Cancel<br>? ×<br>Cancel |   |   |

Dopo aver aggiunto il filtro eventi a questa regola, dovrebbe essere possibile visualizzare un'icona di filtro con il conteggio due accanto all'indicazione della regola, che indica che sono disponibili due filtri eventi abilitati per questa regola.

#### Passaggio 1.7. Configurazione dello stato dinamico

Si tratta di una funzionalità che consente di modificare lo stato di una regola se la condizione specificata corrisponde.

Si supponga di avere uno scenario di attacco di forza bruta per violare la password. Se una firma rileva un tentativo di errore della password e l'azione della regola consiste nel generare un evento. Il sistema continua a generare l'avviso per il tentativo di mancato superamento della password. In questo caso, potete utilizzare lo **stato Dinamico** in cui un'azione di **Genera eventi** (Generate Events) può essere modificata in **Elimina (Drop) e Genera eventi (Generate Events)** per bloccare l'attacco di forza bruta.

Passa a **Regole** nel pannello di navigazione e viene visualizzata la pagina Gestione regole. Selezionare la regola per la quale si desidera abilitare lo stato Dinamico e scegliere le opzioni **Stato dinamico > Aggiungi uno stato regola base tasso.** 

Per configurare lo stato della regola basata sulla velocità:

- 1. Selezionare le **regole** per le quali si desidera configurare la soglia evento.
- 2. Fare clic su Stato dinamico.
- 3. Fare clic su Aggiungi stato regola basata su tasso.
- 4. Selezionare come si desidera tenere traccia dello stato della regola dalla casella di riepilogo **Rileva per**. (**regola, origine o destinazione**).
- 5. Accedere alla **rete**. È possibile specificare un singolo indirizzo IP, un blocco di indirizzi, una variabile o un elenco separato da virgole costituito da una combinazione di questi elementi.
- 6. Immettere il conteggio degli eventi e il timestamp in secondi.
- 7. Selezionare il Nuovo stato che si desidera definire per la regola.
- 8. Immettere il timeout dopo il quale lo stato della regola viene ripristinato.
- 9. Fare clic su **OK** per completare l'operazione.

| Policy Information  | Rules                             | < B                                                                                                    |
|---------------------|-----------------------------------|----------------------------------------------------------------------------------------------------|
| Rules               | Rule Configuration                | Filter: ×                                                                                                    |
| ⊕ Advanced Settings | Rule Content                      | 1 selected rule of 33                                                                                                    |
| Policy Layers       | Category                          |                                                                                                    |
| E Policy Layers     | app-detect                        | Rule State Event Filtering Dynamic State Alerting Comments                                                                                                    |
|                     | blacklist                         | 🔲 GID SID M 🗿 Add Rate-Based Rule State 🛛 🔿 💎 🕑 🕕 🖓                                                                                                    |
|                     | browser-chrome<br>browser-firefox | 1 30549 SER Remove Rate-Based Rule States ad masscan access                                                                                                    |
|                     | browser-ie                        | SERVER-OTHER OpenSSL SSLv3 large heartbeat response                                                                                                    |
|                     | browser-other                     | Add Rate-Based Rule State for 1 rule                                                                                                    |
|                     | browser-plugins                   | 1 30778                                                                                                    |
|                     | browser-webkit<br>content-replace | 4         Track By         Destination ▼           1         30785         5         Network         192.168.20.3                                                                                                    |
|                     | decoder<br>exploit-kit            | 6         Rate         10         Count / 5         Seconds           1         30514         7         New State         Drop and Generate Events <ul> <li>Image: Second Second Se</li></ul> |
|                     | file-executable                   | 1 30779 3 Timeout 30                                                                                                    |
|                     | file-flash 🔹                      | 0 1 30780 OK Cancel                                                                                                    |
|                     | Classifications                   |                                                                                                    |
|                     | Microsoft Vulnerabilities         | SERVER-OTHER OpenSSL TLSv1 large heartbeat response                                                                                                    |
|                     | Microsoft Worms                   | SERVER-OTHER OpenSSL TLSv1 large heartbeat response                                                                                                    |
|                     | Platform Specific                 | - possible ssl heartbleed attempt                                                                                                    |
|                     | Preprocessors                     | □ 1 30781 SERVER-OTHER OpenSSL TLSv1.1 large heartbeat                                                                                                    |
|                     | Priority                          | K ( 1 of 1 )                                                                                                    |
|                     | Rule Update                       |                                                                                                    |

### Passaggio 2. Configurare i set di variabili e criteri di analisi della rete (facoltativo)

#### Configura criteri di analisi della rete

I criteri di accesso alla rete sono noti anche come preprocessori. Il preprocessore riassembla il pacchetto e normalizza il traffico. Aiuta a identificare le anomalie del protocollo del livello di rete e del livello di trasporto nell'identificazione di opzioni di intestazione inappropriate.

Protezione accesso alla rete esegue la deframmentazione dei datagrammi IP, fornisce l'ispezione con conservazione dello stato TCP e il riassemblaggio dei flussi e la convalida dei checksum. Il preprocessore normalizza il traffico, convalida e verifica lo standard del protocollo.

Ogni preprocessore dispone di un proprio numero GID. Indica il preprocessore attivato dal pacchetto.

Per configurare i criteri di analisi della rete, selezionare **Configurazione > ASA FirePOWER Configuration > Policy > Access Control Policy > Advanced > Network Analysis and Intrusion Policy** 

Il criterio di analisi della rete predefinito è Protezione e connettività bilanciate, il criterio consigliato

ottimale. Esistono altri tre criteri di Protezione accesso alla rete forniti dal sistema che è possibile selezionare dall'elenco a discesa.

Selezionare l'opzione **Network Analysis Policy** List per creare un criterio di Protezione accesso alla rete personalizzato.

| Configuration > ASA FireP         | OWER Configuration > Policies > Access                            | s Control Policy  |                                                               |          |   |
|-----------------------------------|-------------------------------------------------------------------|-------------------|---------------------------------------------------------------|----------|---|
| ASA ASA FirePO<br>Default Allow A | wer<br>II Traffic                                                 |                   |                                                               |          |   |
| custom poncy                      |                                                                   |                   | January Status: Policy Up-to-date on device                   |          |   |
| Identity Policy: None             | SSL Policy: None                                                  |                   |                                                               |          |   |
| Rules Security Intellig           | Network Analysis and Intrusion Pol                                | icies             | 2 ×                                                           |          |   |
| General Settings                  | Network Analysis and Inclusion For                                | icies             |                                                               | <i>a</i> | - |
| Maximum URL characters            | Intrusion Policy used before Access Control<br>rule is determined | No Rules Active   | ×                                                             | No       |   |
| Allow on Interactive Plac         | Intrusion Policy Variable Set                                     | Default-Set       | ✓ Ø                                                           | 110      |   |
| Anow an interactive bloc          | Network Analysis Rules                                            | No Custom Rules   | Network Analysis Policy List                                  | Ø        |   |
| Retry URL cache miss loo          | Default Network Analysis Policy                                   | Balanced Security | and Connectivity                                              | Disabled |   |
| Inspect traffic during pol        |                                                                   |                   |                                                               | Ø        |   |
| Identity Policy Settine           | Revert to Defaults                                                |                   | OK Cancel lyze Per                                            | F        |   |
| Identity Policy                   |                                                                   | None              |                                                               | 5        |   |
| SSI Policy Settings               |                                                                   | <i>li</i>         | Performance Statistics - Sample Time (seconds)                | 300      |   |
| CCL Pulling to use for imme       |                                                                   | News              | Regular Expression - Limit                                    | Default  |   |
| SSL Policy to use for inspe       | cting encrypted connections                                       | None              | Regular Expression - Recursion Limit                          | Default  |   |
| Network Analysis and              | Intrusion Policies                                                | Ø                 | Intrusion Event Logging Limits - Max Events Stored Per Packet | 8        | - |
|                                   |                                                                   | Store ASA FirePOW | ER Changes Cancel                                             |          |   |

#### Configura set di variabili

I set di variabili vengono utilizzati nelle regole di intrusione per identificare le porte e gli indirizzi di origine e di destinazione. Le regole sono più efficaci quando le variabili riflettono l'ambiente di rete in modo più accurato. La variabile svolge un ruolo importante nel tuning delle prestazioni.

I set di variabili sono già stati configurati con l'opzione predefinita (Rete/Porta). Aggiungere nuovi set di variabili se si desidera modificare la configurazione predefinita.

Per configurare i set di variabili, selezionare **Configurazione > ASA Firepower Configuration > Object Management > Set di variabili**. Selezionare l'opzione **Add Variable Set** (Aggiungi set di variabili) per aggiungere nuovi set di variabili. Immettere il **nome** degli insiemi di variabili e specificare la **descrizione**.

Se un'applicazione personalizzata funziona su una porta specifica, definire il numero di porta nel campo Numero porta. Configurare il parametro network.

**\$Home\_NET** specifica la rete interna.

**\$External\_NET** specifica la rete esterna.

| ASA FirePOWER Configuration                                      | <u>Configuration &gt;</u> | ASA FirePOWER      | Configurati | on > Obje | ect Management > <u>Variable Set</u>  |        |     |
|------------------------------------------------------------------|---------------------------|--------------------|-------------|-----------|---------------------------------------|--------|-----|
| Policies     Device Management     Object Management     Notwork |                           |                    |             |           | O Add Variable Set                    | Rilter |     |
| Port                                                             | Name                      |                    |             |           | Description                           |        |     |
| Application Filters                                              | Default-Set               |                    |             |           | This Variable Set is system-provided. |        | Ø 8 |
|                                                                  | New Varia                 | ble Set            |             |           |                                       | ?      | ×   |
| Variable Set                                                     | Name:                     | Custom_Variable_   | Set         |           |                                       |        | 1   |
| SecurityIntelligence                                             | Description:              | Enter a descriptio | n           |           |                                       |        | Ĩ.  |
|                                                                  |                           |                    |             |           |                                       | Add 🕥  | Ĵ   |
| 🕀 🚰 Distinguished Name                                           | Variable N                | lame               | Туре        | Value     |                                       |        |     |
| Local                                                            | Customize                 | d Variables        | 24.<br>     | 24        |                                       |        |     |
| Updates                                                          | This catego               | ory is empty       |             |           |                                       |        |     |
| Elicenses                                                        | Default Va                | ariables           |             |           |                                       |        |     |
| 🗄 🔩 Integration                                                  | AIM_SERVE                 | RS                 | Network     | [64.12.   | 31.136/32, 205.188.210.203/32, 6]     | Ø78    |     |
|                                                                  | DNS_SERV                  | ERS                | Network     | HOME_N    | NET                                   | Ø96    |     |
|                                                                  | EXTERNAL                  | NET                | Network     | any       |                                       | Ø78    |     |
|                                                                  | FILE_DATA                 | PORTS              | Port        | [HTTP_I   | PORTS, 143, 110]                      | Ø76    |     |
| Device Setup                                                     | FTP_PORTS                 |                    | Port        | [21, 21   | 00, 3535]                             | Ø96    |     |
| Firewall                                                         | GTP_PORTS                 | 5                  | Port        | [3386,    | 2123, 2152]                           | Ø76    |     |
| Remote Access VPN                                                | HOME_NET                  | ÷0                 | Network     | any       |                                       | Ø76 _  | > 0 |
| Site-to-Site VPN                                                 | 4                         |                    |             |           |                                       | +      | 1   |
| ASA FirePOWER Configuration                                      |                           |                    |             |           |                                       |        |     |
| Device Management                                                |                           |                    |             |           | Store ASA FirePOWER Changes           | Cancel |     |
|                                                                  |                           |                    |             |           |                                       |        |     |

Passaggio 3: Configurare il controllo di accesso per includere i set di criteri/variabili di Protezione accesso alla rete per le intrusioni

Selezionare Configuration > ASA Firepower Configuration > Policies > Access Control Policy (Configurazione di ASA Firepower > Criteri > Policy di controllo dell'accesso). Eseguire i seguenti passaggi:

- 1. Modificare la regola dei criteri di accesso a cui si desidera assegnare i criteri per le intrusioni.
- 2. Scegliere la scheda Ispezione.
- 3. Selezionare il **criterio** di **intrusione** dall'elenco a discesa e scegliere **Set di variabili** dall'elenco a discesa

#### 4. Fare clic su Salva.

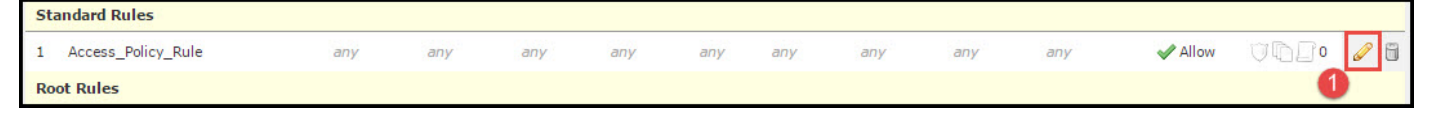

| Name Access_Policy_Rule |          |         |              |       | E          | nabled                 | Move                 |                |          |
|-------------------------|----------|---------|--------------|-------|------------|------------------------|----------------------|----------------|----------|
| Action                  | Allow 🖉  |         | ~            | IPS:  | IPS_Policy | Variables: Default-Set | Files: no inspection | Logging: no lo | gging    |
| Zones                   | Networks | 🔺 Users | Applications | Ports | 🔺 URLs     | 🔺 ISE Attributes       | 2 🔺 Inspection       | Logging        | Comments |
| ntrusion P              | olicy    |         |              |       |            | Variable               | Set                  |                |          |
| PS_Policy               |          |         |              |       |            | 💌 🦉 🛛 Default          | Set                  |                |          |
| le Policy               |          |         |              |       |            |                        |                      |                |          |
| lone                    |          |         |              |       |            |                        |                      |                | ~        |
|                         |          |         |              |       |            |                        |                      |                |          |

Poiché a questa regola dei criteri di accesso è stato aggiunto un criterio di intrusione. È possibile vedere l'icona a forma di scudo in Colore dorato che indica che la policy sulle intrusioni è attivata.

|                |          |               |                 |                |                    |                                                    |             |             |           | M 📑 Sta     | tus: Access         | s Control policy out- | of-date on devi | ce   |
|----------------|----------|---------------|-----------------|----------------|--------------------|----------------------------------------------------|-------------|-------------|-----------|-------------|---------------------|-----------------------|-----------------|------|
| Ide            | entity P | Policy: None  |                 | SSL Policy: N  | lone               |                                                    |             |             |           |             |                     |                       |                 |      |
| Ru             | les      | Security Inte | elligence       | HTTP Responses | Advanced           |                                                    |             |             |           |             |                     |                       |                 |      |
| ĺ.             | 1000     |               | 10              |                | 11.                | 2.X.                                               |             |             | 🗿 Add Ca  | itegory 📀 A | dd Rule S           | earch Rules           |                 | ×    |
| #              | Name     | e             | Source<br>Zones | Dest<br>Zones  | Source<br>Networks | Dest<br>Networks                                   | Users       | Applicat    | Src Ports | Dest Ports  | URLs                | Action                | V 🗈 🗊 🖓         |      |
| Adı            | ninistra | ator Rules    | 2<br>           | 14             |                    |                                                    | 2           | 26) - 24    |           |             | 00                  |                       |                 | - 24 |
| Th             | s catego | ory is empty  |                 |                |                    |                                                    |             |             |           |             |                     |                       |                 |      |
| Sta            | ndard I  | Rules         |                 |                |                    |                                                    |             |             |           |             |                     |                       |                 |      |
| 1              | Access   | _Policy_Rule  | any             | any            | any                | any                                                | any         | any         | any       | any         | any                 | Allow                 | 0 [] (]         | 0    |
| Ro             | t Rules  | 5             |                 |                |                    |                                                    |             |             |           |             |                     | /                     | 1               |      |
| Th             | s catego | ory is empty  |                 |                |                    |                                                    |             |             |           |             |                     |                       |                 |      |
| Default Action |          |               |                 |                |                    | Intrusion Prevention: Balanced Security and Connec |             |             |           |             | ty and Connectivity | ×.                    | \$ 🔳            |      |
|                |          |               |                 |                |                    |                                                    |             |             |           |             |                     |                       |                 |      |
|                |          |               |                 |                |                    |                                                    |             |             |           | Displaying  | 1 - 1 of 1          | rules 🛛 🔾 🖌 Page      | e 1 of 1 >      | > c  |
|                |          |               |                 |                |                    | Store                                              | ASA FirePOV | VER Changes | Cancel    |             |                     |                       |                 |      |

Fare clic su Store ASA FirePOWER changes per salvare le modifiche.

#### Passaggio 4. Distribuire i criteri di controllo di accesso

A questo punto è necessario distribuire i criteri di controllo di accesso. Prima di applicare il criterio, nel dispositivo verrà visualizzata un'indicazione relativa ai criteri di controllo di accesso non aggiornata. Per distribuire le modifiche al sensore:

- 1. Fare clic su **Distribuisci**.
- 2. Fare clic su Distribuisci modifiche FirePOWER.
- 3. Fare clic su Distribuisci nella finestra popup.

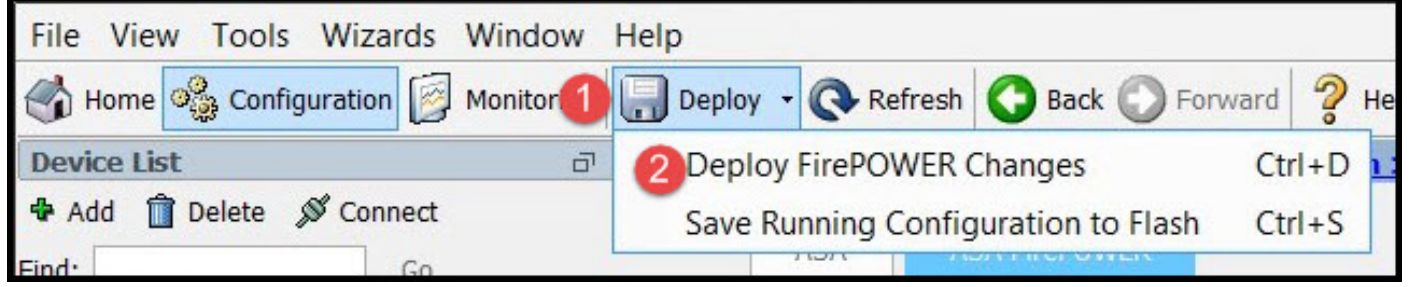

| Deploy FirePOWER Changes                             |        |
|------------------------------------------------------|--------|
| Deploy Policies Version:2016-01-05 09:09 AM          | 1      |
| System Policy: Default                               |        |
| Sensor Policy: firepower                             |        |
| D Access Control Policy: Default Allow All Traffic   |        |
| Intrusion Policy: Balanced Security and Connectivity |        |
| Intrusion Policy: IPS_Policy                         |        |
| ONS Policy: Default DNS Policy                       |        |
|                                                      |        |
| 3 Deploy                                             | Cancel |
|                                                      |        |

**Nota**: Nella versione 5.4.x, per applicare la policy di accesso al sensore, è necessario fare clic su Apply ASA FirePOWER Changes (Applica modifiche FirePOWER ASA)

**Nota:** Passare a **Monitoraggio > Monitoraggio ASA Firepower > Stato task. Per** applicare la modifica alla configurazione, verificare che il task debba essere completato.

#### Passaggio 5. Monitoraggio degli eventi di intrusione

Per visualizzare gli eventi Intrusion generati dal modulo FirePOWER, passare a **Monitoraggio** > ASA FirePOWER Monitoring > Eventi in tempo reale.

| V Chilling                                                                                              |                                    |                                                                                                    |                                         |      |              |                                              |
|----------------------------------------------------------------------------------------------------|------------------------------------|----------------------------------------------------------------------------------------------------|-----------------------------------------|------|--------------|----------------------------------------------|
| Gaurav_Connection_Eve                                                                                   | ents × All ASA FirePOWER E         | events Connection                                                                                        | Intrusion                               | File | Malware File | Security Intelligent                         |
| ïlter                                                                                                   |                                    |                                                                                                    |                                         |      |              |                                              |
| Rule Action=Block * reaso                                                                               | n=Intrusion Block 🗱                |                                                                                                    |                                         |      |              |                                              |
| 121 E                                                                                                   |                                    |                                                                                                    |                                         |      |              |                                              |
|                                                                                                    |                                    |                                                                                                    |                                         |      |              |                                              |
|                                                                                                    |                                    |                                                                                                    |                                         |      |              |                                              |
| Pause Refresh F                                                                                         | Rate <b>5 seconds</b>              | <ul><li>▼ 1/10/16 6:13</li></ul>                                                                         | 8:42 PM (IST)                           |      |              |                                              |
| <b>Pause</b><br>Receive Times                                                                           | Rate 5 seconds Action              | <ul> <li>1/10/16 6:13</li> <li>Event Type</li> </ul>                                                     | 8:42 PM (IST)                           | Inl  | ine Result   | Reason                                       |
| Refresh F<br>Receive Times<br>1/10/16 6:11:50 PM                                                        | Rate <b>5 seconds</b> Action Block | 1/10/16 6:13     Event Type     ASA FirePOWER Co                                                         | 9:42 PM (IST)                           | Inl  | ine Result   | Reason<br>Intrusion Block                    |
| Pause         Refresh F           Receive Times         1/10/16 6:11:50 PM           1/10/16 6:09:52 PM | Rate 5 seconds Action Block Block  | <ul> <li>1/10/16 6:13</li> <li>Event Type</li> <li>ASA FirePOWER Co</li> <li>ASA FirePOWER Co</li> </ul> | 3:42 PM (IST)<br>onnection<br>onnection | Inl  | ine Result   | Reason<br>Intrusion Block<br>Intrusion Block |

## Verifica

Attualmente non è disponibile una procedura di verifica per questa configurazione.

# Risoluzione dei problemi

Passaggio 1. Verificare che lo stato delle regole sia configurato correttamente.

Passaggio 2. Verificare che nelle regole di accesso sia stato incluso il criterio IPS corretto.

Passaggio 3. Verificare che i set di variabili siano configurati correttamente. Se i set di variabili non sono configurati correttamente, le firme non corrisponderanno al traffico.

Passaggio 4. Verificare che la distribuzione dei criteri di controllo di accesso venga completata correttamente.

Passaggio 5. Monitorare gli eventi di connessione e gli eventi di intrusione per verificare se il flusso di traffico sta violando la regola corretta.

#### Informazioni correlate

- Guida introduttiva al modulo Cisco ASA FirePOWER
- Documentazione e supporto tecnico Cisco Systems